# Application Note-006

# Debugging

Version 1.0 2008-07-11

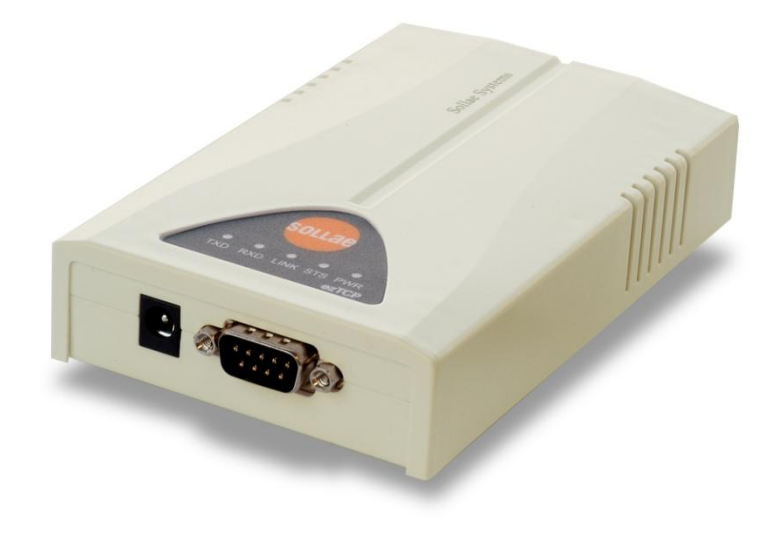

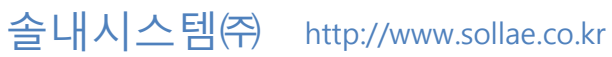

## 목차

| 1 |                                    | 개요                | 2                       | - |
|---|------------------------------------|-------------------|-------------------------|---|
| 2 |                                    | 실시간적으로 디버깅 메시지 보기 | 3                       | - |
|   | 2.1<br>2.2<br>2.3<br>2.4           | telnet으로 login    | 3<br>3<br>3<br>4        | - |
| 3 |                                    | 디버깅 메시지 모드        | 5                       | - |
|   | 3.1<br><i>3</i><br><i>3</i><br>3.2 | 디버깅메시지 보기<br>     | 5<br><i>5</i><br>5<br>5 |   |
| 4 |                                    | 디버깅 플래그           | 6                       | - |
| 5 |                                    | 필터                | 7                       | - |
|   | 5.1<br>5.2<br>5.3                  | IP 주소 필터링         | 7<br>7<br>7             | - |
| 6 |                                    | REVISION HISTORY  | 8                       | - |

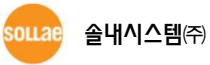

## 1 개요

EZL-200F는 디버깅 기능을 제공하여, 프로토콜 상의 문제가 발생하였을 때 디버깅을 할 수 있는 기능을 제공합니다. 디버깅 기능은 텔넷으로 로그인 한 후, 해당 디버깅 플래그를 설정하면 됩니다.

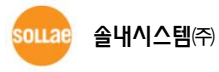

## 2 실시간적으로 디버깅 메시지 보기

### 2.1 telnet으로 login

telnet 으로 로그인 합니다. 아래의 그림은 telnet으로 로그인한 후의 창의 모습입니다.

| 🔤 Command Pr   | ompt                                  | - 🗆 🗙 |
|----------------|---------------------------------------|-------|
| C:\Documents   | and Settings₩mhyun>                   | -     |
| C:₩Documents   | and Settings₩nhyun>                   |       |
| C:₩Documents   | and Settings₩nhyun>                   |       |
| C:\Documents   | and Settings₩nhyun>                   |       |
| C:\Documents   | and Settings₩mhyun≻                   |       |
| C:₩Documents   | and Settings\mhyun>telnet 10.1.0.170_ | -     |
|                |                                       |       |
| 🚥 Telnet 10.1. | 0.170                                 | - 🗆 🗙 |

## 2.2 디버그 플래그 설정

rdb flags 명령으로 디버그 플래그를 설정합니다. 다음은 명령어 형식입니다.

rdb flags [FLAGS]

예) rdb flags 0000040 00000040 플래그는 IP 디버그 플래그입니다. 설정한 디버그 플래그만 디버깅이 됩니다. 자세한 디버깅 플래그들은 4장을 참고하시기 바랍니다. 디버깅 플래그는 언제든지 변경하실 수 있습니다.

다음은 IP 플래그를 설정하는 그림입니다.

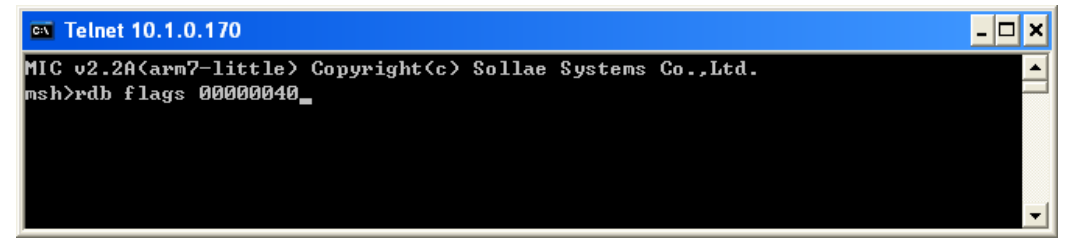

## 2.3 실시간 디버깅 모드로 전환

'rdb [ENTER]'를 입력하면 실시간 디버깅 모드로 전환되며 설정된 플래그에 해당하는 데이터만

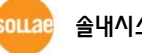

실시간 적으로 화면에 표시됩니다.

실시간 디버깅 모드를 사용하면 디버깅 데이터는 저장되지 않으니 참고하시기 바랍니다. 다음은 실시간 디버깅 모드로 전환했을 때의 모습입니다.

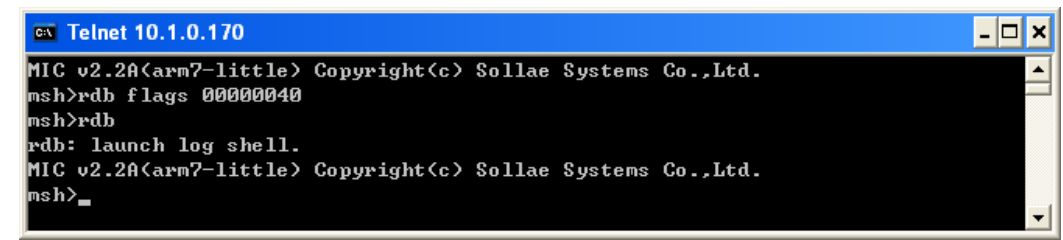

#### 2.4 실시간 디버깅모드에서 디버깅메시지 저장모드로 전환

실시간 디버깅모드에서 디버깅메시지 저장모드로 전화하려면 'exit [ENTER]'를 입력하시면 됩니다. 디버깅메시지 저장모드는 디버깅 메시지가 64K bytes 버퍼에 저장되며 화면에 실시간 적으로 표 시되지 않습니다.

화면에 표시하는 명령을 입력하면 화면에 표시하게 됩니다. 기타 자세한 사항은 3장을 참고하시 기 바랍니다.

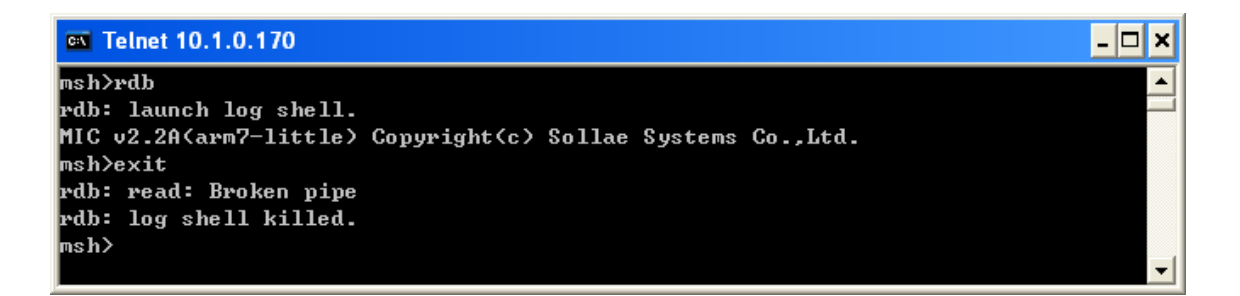

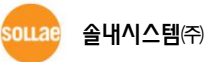

## 3 디버깅 메시지 모드

디버깅메시지 저장모드에서는 디버깅메시지가 64K bytes의 링 버퍼에 저장됩니다. 디버깅 데이 터 크기가 64K bytes 버퍼보다 커지면 오래된 데이터부터 지워지고 최신의 데이터가 저장됩니다.

#### 3.1 디버깅메시지 보기

3.1.1 페이지 단위로 디버깅 메시지 보기 'rdb log[ENTER]'를 입력하면 페이지 단위로 디버깅 메시지를 볼 수 있습니다. 디버깅 메시지가 한 페이지가 넘어가면 페이지 단위로 디버깅 메시지가 표시됩니다. 다음 페이지를 보려면 아무키나 누르시면 됩니다.

3.1.2 모든 디버깅 메시지 보기 'rdb log all[ENTER]'를 입력하면 페이지 단위로 디버깅 메시지를 볼 수 있습니다.

# 3.2 디버깅 플래그의 변경

2장에서 설명한 방법으로 디버깅 플래그를 설정/변경할 수 있습니다.

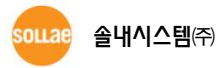

# 4 디버깅 플래그

디버깅 플래그는 다음과 같습니다. 디버깅 플래그는 'rdb flags [FLAGS]' 명령을 이용해서 언제든지 변경이 가능합니다.

| 플래그 이름   | 플래그      | 용도                              |
|----------|----------|---------------------------------|
| PPP_HDLC | 00000001 | PPPoE 디버깅 시                     |
| PPP_LCP  | 00000002 | PPPoE 디버깅 시                     |
| PPP_AUTH | 00000004 | PPPoE 디버깅 시                     |
| PPP_IPCP | 0000008  | PPPoE 디버깅 시                     |
| ARP      | 00000010 | ARP                             |
| DHCP     | 00000020 | DHCP                            |
| IP4      | 00000040 | IP version 4                    |
| IGMP     | 00000080 | IGMP                            |
| NAT      | 00000100 | NAT(Network Address Translator) |
| IP6      | 00000200 | IP version 6                    |
| ТСР      | 00000400 | ТСР                             |
| UDP      | 00000800 | UDP                             |
| SNMP     | 00001000 | SNMP                            |
| TELNET   | 00002000 | TELNET                          |
| SMB_NS   | 00004000 | SMB_NS                          |
| SMB_DGM  | 0008000  | SMB_DGM                         |
| SMB_SSN  | 00010000 | SMB_SSN                         |
| SSL      | 00020000 | SSL                             |
| USR1     | 10000000 | Reserved                        |
| USR2     | 20000000 | Reserved                        |
| USR3     | 40000000 | Reserved                        |
| USR4     | 80000000 | Reserved                        |

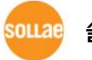

## 5 필터

디버깅시 필요 없는 데이터를 필터링 할 수 있습니다. 필터링은 IP 주소를 필터링 하는 방법이 있고, 포트를 필터링 하는 방법이 있습니다.

#### 5.1 IP 주소 필터링

'rdb addr [IP ADDRESS][ENTER]'를 입력하여 IP 주소를 필터링 하여 디버깅 할 수 있습니다. 입력 된 IP 주소의 데이터는 디버깅 되지 않습니다.

다음은 10.1.0.1 을 필터링 할 때의 예입니다.

| 🔤 Telnet 10.1.0.170           | _ 🗆 × |
|-------------------------------|-------|
| msh>                          | ▲     |
| msh>                          |       |
| msh>                          |       |
| msh><br>msh>                  |       |
| msn∕<br>msh>rdb addr 10.1.0.1 |       |
| msh>                          |       |
|                               | -     |

#### 5.2 포트 필터링

rdb port [port 번호][ENTER]'를 입력하여 포트 번호를 필터링 할여 디버깅 할 수 있습니다. 입력 된 포트 번호의 데이트는 디버깅 되지 않습니다.

다음은 80번 포트를 필터링 할 때의 예입니다.

| 🔤 Telnet 10.1.0.170 | <u> </u> |
|---------------------|----------|
| msh≻                | ▲        |
| msh≻                |          |
| msh≻                |          |
| msh≻                |          |
| msh≻                |          |
| msh≻rdb port 80     |          |
| msh≻                |          |
|                     | •        |

## 5.3 필터링 값 확인하기

'rdb addr[ENTER]' 혹은 'rdb port[ENTER]'를 입력하면 필터링 하는 IP 주소와 포트를 동시에 확 인 할 수 있습니다.

| 🗪 Telnet 10.1.0.170 | - 🗆 × |
|---------------------|-------|
| msh≻                | ▲     |
| msh≻                |       |
| msh>rdb addr        |       |
| 10.1.0.1:80         |       |
| msh≻rdb port        |       |
| 10.1.0.1:80         |       |
| msh>                |       |
|                     | •     |

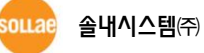

# 6 Revision History

| Date          | Version | Comments        |
|---------------|---------|-----------------|
| Jul. 11. 2008 | 1.0     | Initial Release |

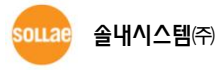